# EUDDS Mi Universidad Super nota

Valdez Hernández Sayuri Suzette Creación de fórmulas vínculo 2ª Unidad

Computación Andrés Alejandro Reyes Molina Licenciatura en nutrición 2º Cuatrimestre 16/02/2025

## Creación de fórmulas vínculo

Las fórmulas en Excel son expresiones que se utilizan para realizar cálculos o procesamiento de valores.

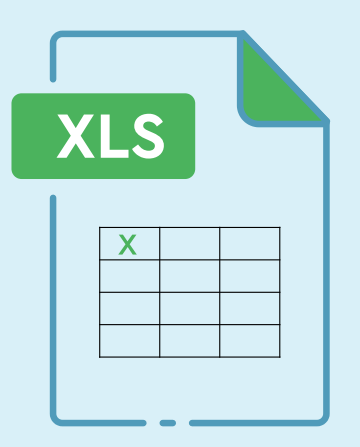

#### ANÁLISIS DE DATOS UTILIZANDO FÓRMULAS

- 1. Haga clic en la pestaña Archivo, elija Opciones y después haga clic en la categoría Complementos.
- 2. En el cuadro Administrar, seleccione Complementos de Excel y después haga clic en lr.
- 3.En el cuadro Complementos, active la casilla Herramientas para análisis y después haga clic en Aceptar.

#### **MOVER, COPIAR FORMULAS Y REFERENCIAS.**

- 1. Seleccione la celda que contiene la fórmula que desea mover.
- 2. En el grupo Portapapeles de la ficha Inicio, haga clic en Cortar.
- 3. Siga uno de estos procedimientos:
- 4. Para pegar la fórmula y el formato: puedo n el grupo Portapapeles de la ficha Inicio, haga clic en Pegar.

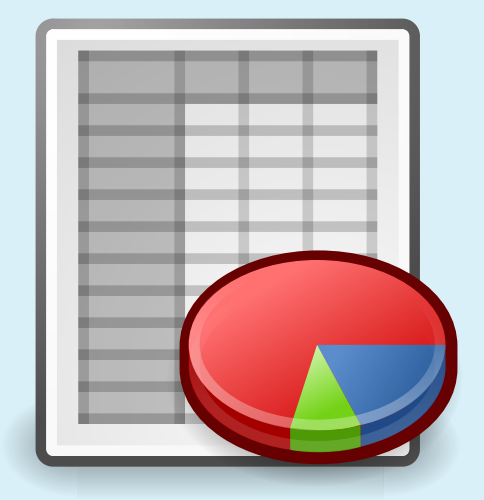

### Uso del botón auto suma

- 1. Seleccionar la celda en donde desea colocar el resultado de la suma.
- 2. Oprimir en la barra de herramientas el botón Autosuma
- 3. Seleccionar con el puntero del ratón el rango de celdas que desea sumar.
- 4. Oprimir la tecla Enter, para introducir la fórmula en la celda.

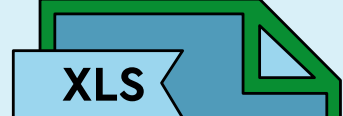

**USO DEL ASISTENTE PARA FUNCIONES** 

Elija Insertar • Función Ctrl+F2

|  |   |      |  | 1 |
|--|---|------|--|---|
|  |   | <br> |  | 1 |
|  |   |      |  | 1 |
|  |   |      |  | 1 |
|  | X |      |  | 1 |
|  |   |      |  | 1 |
|  |   |      |  | 1 |
|  |   |      |  | 1 |
|  |   |      |  | 1 |
|  |   |      |  | 1 |
|  |   |      |  | 1 |
|  |   |      |  |   |

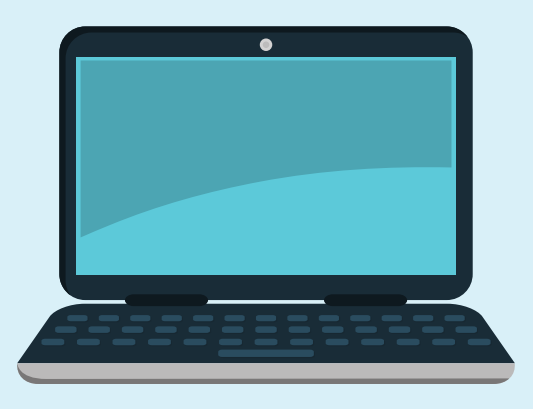

#### EDICIÓN DE UNA HOJA DE CÁLCULO

Escoger entre varios predeterminados a través de la ruta Inicio > Estilos, se desplegará una ventana con varias opciones relacionadas.

#### DAR FORMATO A UN OBJETO GRÁFICO

Seleccione el elemento de gráfico (por ejemplo, series de datos, ejes o títulos), haga clic en él y haga clic en Formato > elemento de gráfico < Aparece el panel formato con las opciones que están diseñadas para el elemento de gráfico seleccionado.

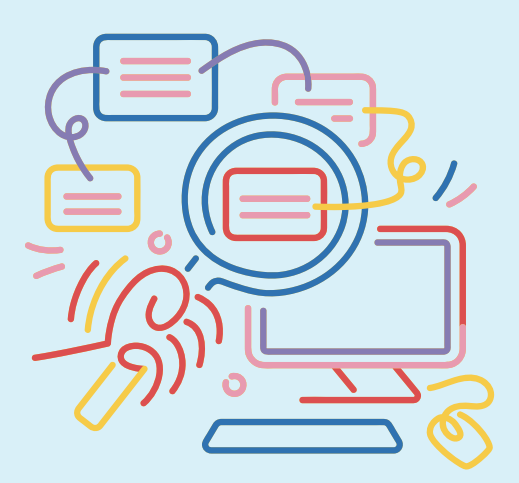